# Лабораторная работа №1

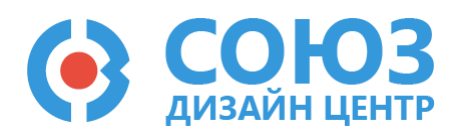

# Знакомство с программируемой аналоговой интегральной схемой (ПАИС) 5400ТР035

# Предисловие

Практикум содержит описания лабораторных работ на основе программируемой аналоговой интегральной схемы (ПАИС) 5400ТР035, разработанной компанией АО «ДИЗАЙН ЦЕНТР «СОЮЗ» (г. Москва, г. Зеленоград). Курс нацелен на изучение аналоговой и цифровой схемотехники с использованием микросхемы 5400ТР035, как инструмента моделирования и проектирования. В практикуме рассмотрены следующие темы: основные понятия процесса разработки и отладки электрических схем с помощью ПАИС, tran-анализ схем, пассивные и активные фильтры, элементы цифровой схемотехники, схемы на ОУ.

Мы надеемся, что работа с ПАИС не только поспособствует приобретению и повторению знаний в области электроники, но еще принесет удовольствие творческого созидания и захватывающего чувства эксперимента.

#### Оглавление

| Предисловие1                                                                   |
|--------------------------------------------------------------------------------|
| Знакомство с программируемой аналоговой интегральной схемой (ПАИС) 5400ТР035 2 |
| Теоретические сведения                                                         |
| Описание отладочного комплекта микросхемы 5400ТР0353                           |
| САПР «DCSElectric»3                                                            |
| Интерфейсные провода и программатор3                                           |
| Отладочная плата                                                               |
| Микросхема 5400ТР0355                                                          |
| Операционный усилитель6                                                        |
| Компаратор на операционном усилителе6                                          |
| Повторитель напряжения на операционном усилителе7                              |
| Лабораторное задание                                                           |
| 1) Построить цепь от одного вывода микросхемы к другому8                       |
| 2) Построить компаратор на усилительном блоке 1-го типа8                       |
| 3) Построить повторитель напряжения на усилительном блоке 1-го типа            |
| Порядок выполнения работы12                                                    |
| Общие указания12                                                               |
| Блоки, используемые в лабораторной работе13                                    |
| Усилительный блок 1-го типа14                                                  |
| Блок ввода/вывода14                                                            |
| 5400TP035_core – блок параметров моделирования15                               |
| Моделирование16                                                                |
| Автоматическая трассировка схемы18                                             |
| Прошивка и измерения19                                                         |
| Контроль результатов                                                           |

# Знакомство с программируемой аналоговой интегральной схемой (ПАИС) 5400ТР035

**Цель работы:** получение начальных сведений о ПАИС. Подробное знакомство с блоками. Обучение элементарным навыкам моделирования. Изучение и повторение теории по операционным усилителям, компараторам.

**Оборудование:** микросхема 5400ТР035, отладочная плата, программатор, комплект интерфейсных проводов, персональный компьютер, генератор электрических сигналов, осциллограф, блок питания.

Программное обеспечение: ПО программатора «DCSProg-1», CAПР «DCSElectric».

Продолжительность работы: 4 академических часа.

# Теоретические сведения

#### Описание отладочного комплекта микросхемы 5400ТР035

Программируемая аналоговая интегральная схема (ПАИС) – набор базовых блоков, которые могут быть сконфигурированы путем электрического программирования коммутации на стороне пользователя. Состав отладочного комплекта микросхемы 5400TP035 (Рисунок 1): система автоматизированного проектирования «DCSElectric» (1), ПО программатора «DCSProg-1» (2), комплект интерфейсных проводов (3), программатор (4), отладочная плата (5), микросхема 5400TP035 (6).

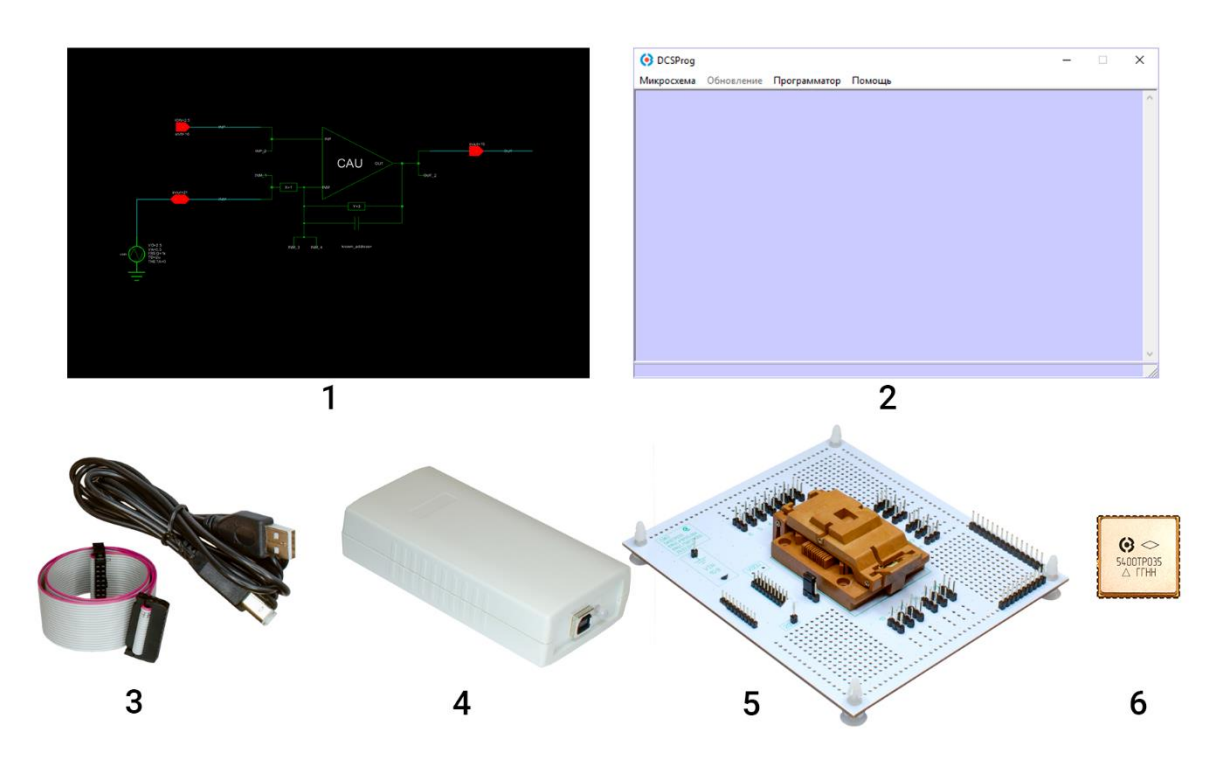

Рисунок 1. Состав отладочного комплекта для микросхемы 5400ТР035.

#### CANP «DCSElectric»

Программа «DCSElectric» – пользовательский графический интерфейс для создания и моделирования электрических схем. САПР содержит библиотеку с набором блоков, из которых можно проектировать схему.

#### Интерфейсные провода и программатор

Программатор представляет из себя законченное устройство, преобразующее сигналы с компьютера в сигналы управления микросхемой. Связь с ПК осуществляется через протокол UART с помощью USB кабеля, а с микросхемой – через 20-жильный шлейф проводов, подсоединяющийся к выводам отладочной платы.

#### Отладочная плата

Отладочная плата предназначена для взаимодействия с выводами микросхемы, т.е. для программирования микросхемы и подключения входных и выходных сигналов (Рисунок 2).

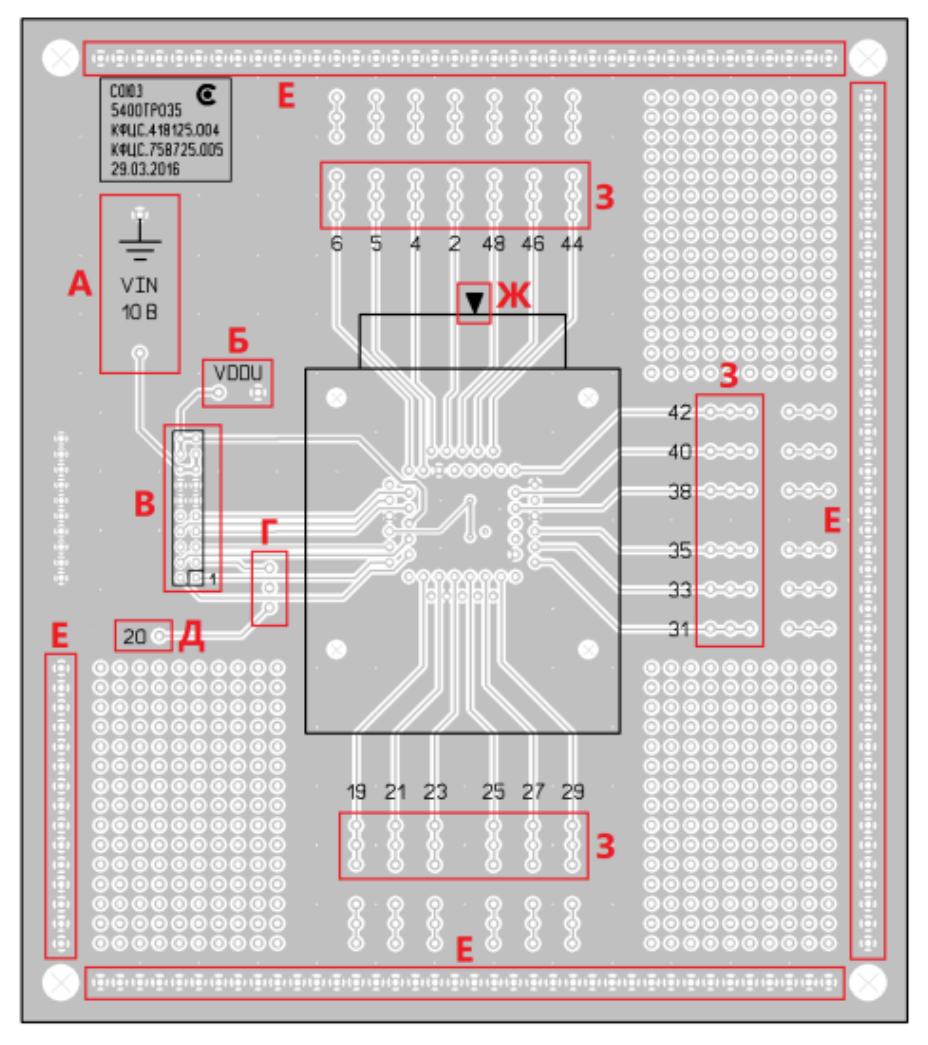

Рисунок 2. Внешний вид отладочной платы.

А – вывод VIN для подачи питания программатора;

Б – вывод VDDU для проверки напряжения питания микросхемы;

В – вывод для подключения шлейфа программатора. Для правильного подключения необходимо совместить красный провод шлейфа с цифрой «1» на отладочной плате;

Г – включение режима чоппер-стабилизации;

Д – вывод для подачи импульсов чоппер-стабилизации (т.е. частоты внешнего генератора для создания прецизионных схем. В данном курсе лабораторных работ этот вывод не используется);

Е – общий вывод («земля»);

Ж – обозначение первого вывода микросхемы. Для правильной установки микросхемы необходимо поместить ее в контактирующее устройство таким образом, чтобы ее «ключ» был направлен в сторону данного обозначения;

3 – выводы, как для входных, так и для выходных сигналов в зависимости от скоммутированной пользователем схемы.

Оставшиеся контактные площадки отладочной платы могут быть использованы для подключения дополнительных электронных компонентов схемы.

#### Микросхема 5400ТР035

Микросхема выполнена в 48-выводном металлокерамическом корпусе 5142.48-А. Номинальное значение напряжения питания микросхемы 5,0 В ± 10%. Диапазон входного напряжения сигналов от 0 В до напряжения питания.

Микросхема имеет два режима работы:

- режим отладки с возможностью многократного перепрограммирования (режим «SOFT»);

- режим финальной конфигурации с записью в энергонезависимую память (режим «HARD»).

Наряду со встроенными аналоговыми блоками микросхема содержит модули, предназначенные для программирования узлов с произвольной электрической схемой на уровне отдельных транзисторов, резисторов и конденсаторов.

Программируемое ядро микросхемы содержит 9 блоков свободной конфигурации, 22 усилительных блока 1-го типа, 22 усилительных блока 2-го типа и 44 блока пассивных компонентов. Блоки размещены в регулярной структуре. Между блоками проложены шины программируемой межблочной трассировки. По периферии кристалла расположены 24 программируемых блоков ввода/вывода, которые обеспечивают связь ядра с контактными площадками кристалла. Встроенный мультиплексор позволяет выводить сигналы с 6-ти групп шин с помощью 3-х разрядной адресации. В состав кристалла входит также источник опорного напряжения (ИОН) 1,0 В. Для формирования внутреннего напряжения ядра используется линейный регулятор напряжения.

Рисунок 3 показан внешний вид микросхемы 5400ТР035, вид сверху. Первый вывод микросхемы обозначен выступами на ободе корпуса

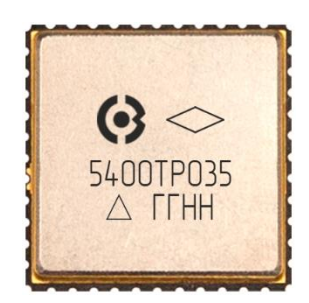

Рисунок 3. Внешний вид микросхемы 5400ТР035.

#### Важно!

Во избежание электростатического пробоя микросхемы необходимо использовать либо вакуумный, либо неметаллический (например, пластмассовый) пинцет.

#### Операционный усилитель

Операционный усилитель (ОУ) является дифференциальным усилителем с двумя входами (инвертирующим и неинвертирующим) и одним выходом. Кроме них ОУ имеет выводы питания: положительного и отрицательного. Эти пять выводов имеются в любом ОУ и принципиально необходимы для его работы. В нашем случае выводы питания формируются автоматически в самой микросхеме, поэтому в данных лабораторных работах они не указываются.

Термин «дифференциальный» (с англ. «*different*» – разница, различие, разность) означает, что на выходной потенциал ОУ влияет исключительно разность потенциалов между его входами, независимо от их абсолютного значения и полярности.

Когда говорится об идеальном операционном усилителе, то имеется в виду несколько важных условий, а именно:

- ОУ имеет бесконечно большое входное сопротивление;
- ОУ имеет бесконечно большой коэффициент усиления;
- выходное сопротивление ОУ бесконечно мало.

Графически операционный усилитель может обозначаться несколькими вариантами (Рисунок 4):

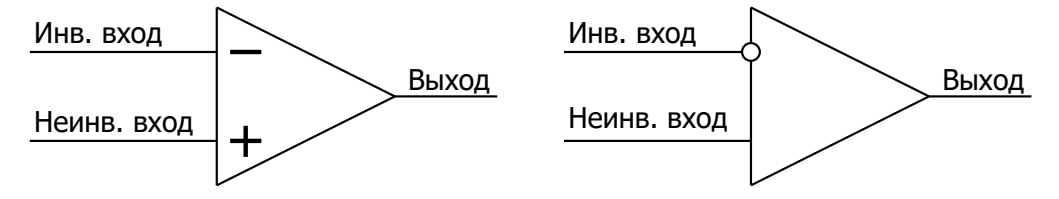

Рисунок 4. Варианты условных графических обозначений (УГО) операционных усилителей.

#### Компаратор на операционном усилителе

Компаратор – это устройство, предназначенное для сравнения двух входных сигналов (Рисунок 5). Выходное напряжение компаратора зависит от его входного напряжения: если напряжение неинвертирующего входа больше, чем на инвертирующем входе, то на выходе будет положительное напряжение и наоборот, если напряжение инвертирующего входа больше, чем на неинвертирующего входа больше, чем на неинвертирующего входа больше, чем на напряжение инвертирующего входа больше, чем на неинвертирующего входа больше, чем на мапряжение инвертирующего входа больше, чем на неинвертирующего входа больше, чем на неинвертирующем входе, то на выходе будет отрицательное напряжение.

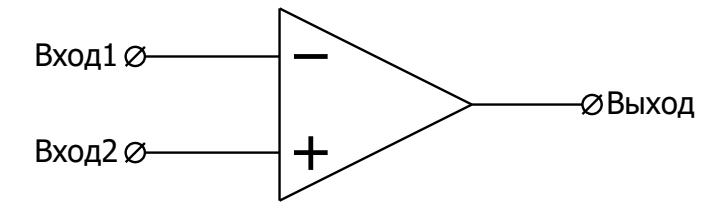

Рисунок 5. Схема включения ОУ как компаратора.

#### Повторитель напряжения на операционном усилителе

Обычно ОУ используются с обратными связями. Повторитель напряжения – пример операционного усилителя с отрицательной обратной связью (Рисунок 6). Более сложные схемы включения ОУ с учетом обратных связей будут рассматриваться в следующей лабораторной работе.

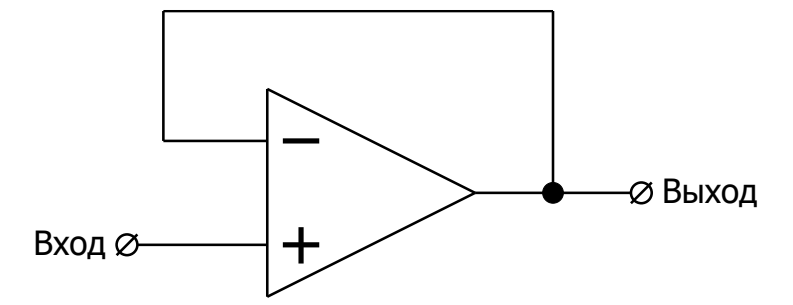

Рисунок 6. Схема повторителя напряжения на операционном усилителе.

Повторитель напряжения, согласно условиям идеального ОУ, имеет бесконечно высокое входное сопротивление и бесконечно малое выходное. Это значит, что в ОУ ток не течет, а на выходе сам операционный усилитель формирует электрический ток. При этом, в случае с повторителем, напряжения на входе и на выходе будет одинаковым.

Таким образом, повторитель напряжения представляет собой неивертирующий усилитель с единичным коэффициентом усиления, то есть он усиливает входное напряжение в один раз при помощи отрицательной обратной связи.

# Лабораторное задание

#### 1) Построить цепь от одного вывода микросхемы к другому

Подать на вход с внешнего источника синусоидальный сигнал с частотой 1 кГц и амплитудой 1,0 В относительно уровня 2,5 В (Рисунок 7).

Определить выходное напряжение при моделировании в САПР и при программировании микросхемы. Внести результаты Таблица 3.

Для данного пункта лабораторной работы необходимо использовать выходной аналоговый буфер OUTPUT\_ADR. Рекомендуется установить время моделирования 5 мс (tstop = 5 m) с шагом моделирования 100 нс (tstep = 100 n).

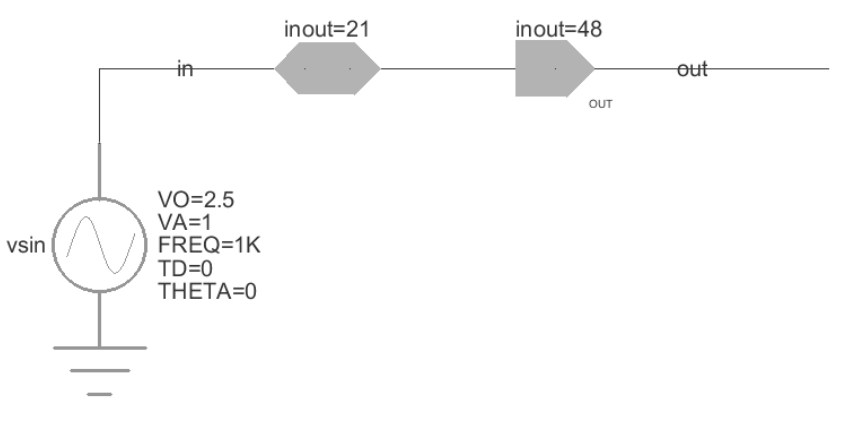

Рисунок 7. Электрическая схема, реализованная в ПО DCSElectic.

#### 2) Построить компаратор на усилительном блоке 1-го типа

Подать на неинвертирующий вход INP с внешнего источника синусоидальный сигнал с частотой 1 кГц и амплитудой 2,5 В относительно уровня 2,5 В.

Подать на инвертирующий вход INM с внешнего источника постоянное напряжение (Таблица 1).

Построить компаратор по схеме (Рисунок 9) с параметрами в соответствии с вариантом. Определить скважность при моделировании в САПР и при программировании микросхемы. Внести результаты (Таблица 4).

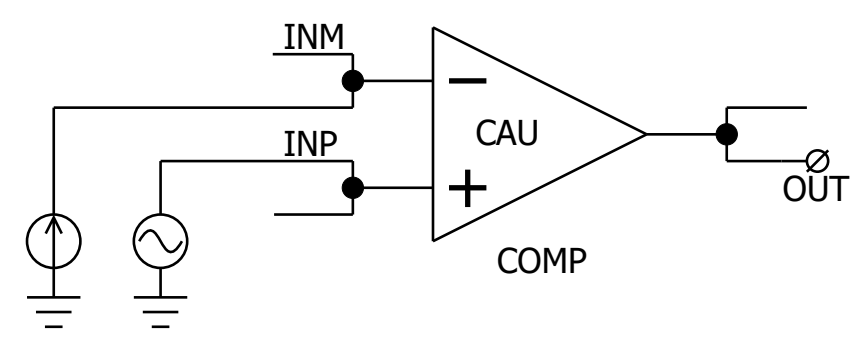

Рисунок 8. Функциональная схема компаратора.

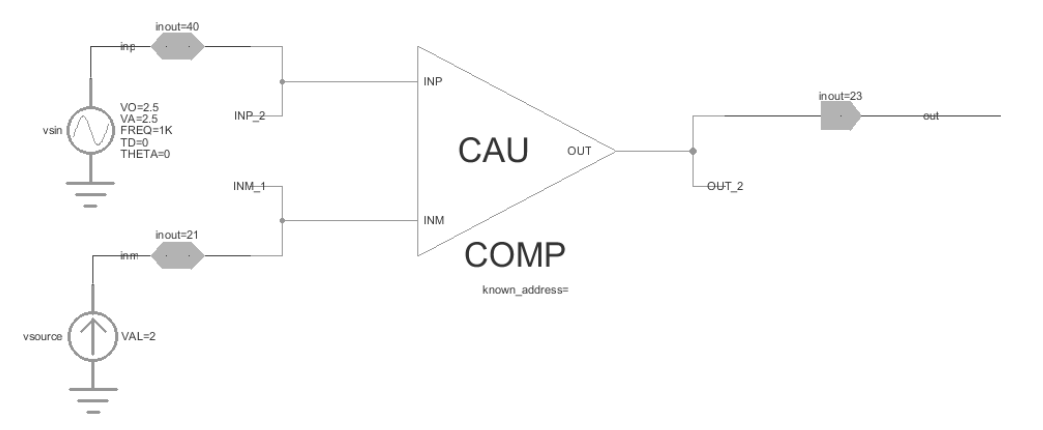

Рисунок 9. Схема компаратора в ПО DCSElectric.

#### Примечание:

Скважностью называют безразмерную физическую величину, которая определяется отношением длительности импульсов *L* к периоду импульсных сигналов *T* (Рисунок 10).

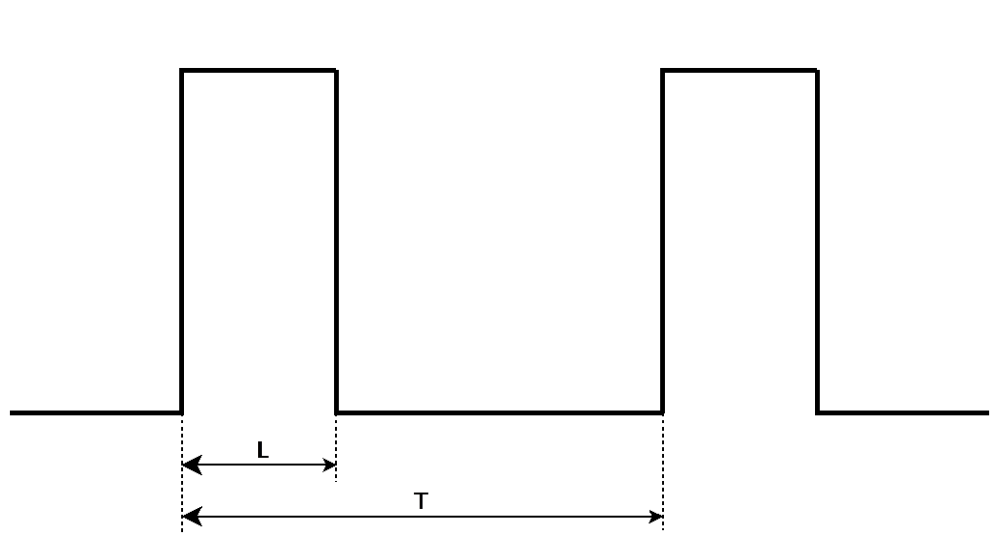

 $S = \frac{L}{T} \times 100\%$ 

Рисунок 10. Изображение длительности импульса и периода импульсных сигналов.

Для данного пункта лабораторной работы необходимо использовать выходной цифровой буфер OUTPUT\_DDR. Рекомендуется установить время моделирования 5 мс (tstop = 5 m) с шагом моделирования 100 нс (tstep = 100 n).

#### 3) Построить повторитель напряжения на усилительном блоке 1-го типа

Подать на неинвертирующий вход INP с внешнего источника синусоидальный сигнал с частотой 1кГц и амплитудой 0,5 В относительно уровня (Таблица 1).

Построить повторитель напряжения по схеме (Рисунок 11) с параметрами в соответствии с вариантом. Сравнить выходное напряжение с входным при моделировании и при программировании микросхемы. Внести результаты (Таблица 5).

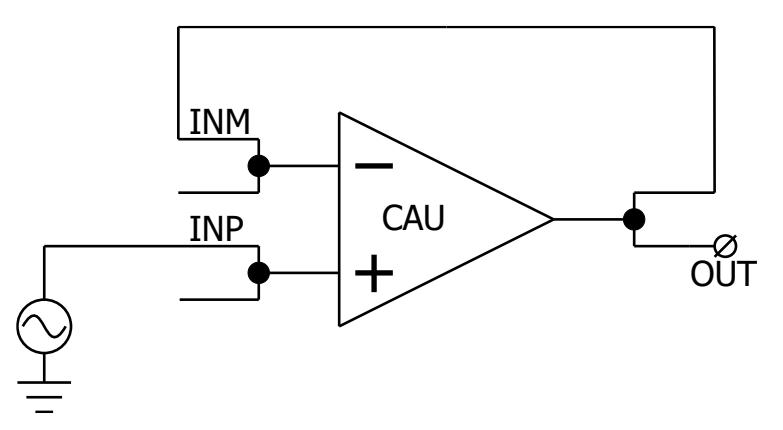

Рисунок 11. Функциональная схема повторителя напряжения.

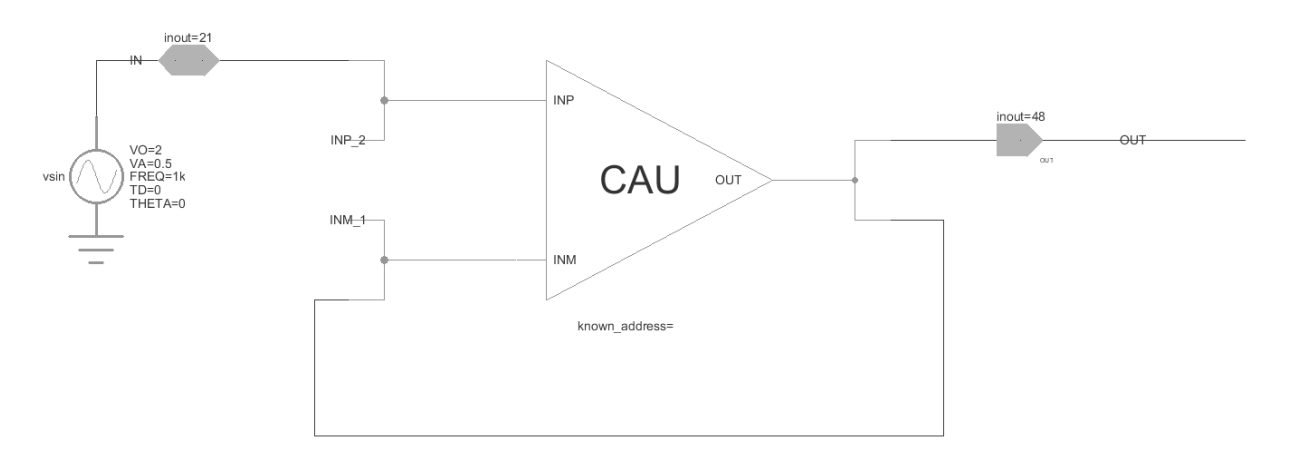

Рисунок 12. Схема повторителя напряжения в ПО DCSElectric.

Для данного пункта лабораторной работы необходимо использовать выходной аналоговый буфер OUTPUT\_ADR. Рекомендуется установить время моделирования 5 мс (tstop = 5 m) с шагом моделирования 100 нс (tstep = 100 n).

Для всех пунктов задания необходимо промоделировать схему в программе «DCSElectric». Запрограммировать микросхему с помощью программатора и ПО программатора «DCSProg-1». С помощью генератора подать входные сигналы на соответствующие выводы микросхемы на отладочной плате. С помощью осциллографа зарегистрировать значения выходного сигнала.

Конкретные значение параметров, требуемых в задании, разделены по вариантам и представлены в Таблица 1. Номер варианта определяется преподавателем.

| Пункт<br>задания | Вариант | Тип параметра               | Значение параметра |
|------------------|---------|-----------------------------|--------------------|
|                  | 1       |                             | 31;48              |
| 1                | 2       |                             | 40;23              |
| I                | 3       | помер входа, помер выхода   | 21;44              |
|                  | 4       |                             | 27;4               |
|                  | 1       |                             | 1                  |
|                  | 2       | Постоянное напряжение       | 2                  |
| 2                | 3       | инвертирующего входа INM, В | 3                  |
|                  | 4       |                             | 4                  |
| 3                | 1       |                             | 1                  |
|                  | 2       | Marazan D                   | 2                  |
|                  | 3       | уровень, с.                 | 3                  |
|                  | 4       |                             | 2,5                |

Таблица 1. Соответствие номера варианта и условий задания.

# Порядок выполнения работы

#### Общие указания

Выполнение работы начинается с проектирования схемы в программе «DCSElectric». Для начала работы, выполните следующие действия:

- Запустите программу «DCSElectric»
- Откройте библиотеку:
  - о Выполните команду: File -> Open Library.
  - о В открывшемся окне откройте файл simulation.jelib

Путь к файлу ...\DCSElectric\Projects\5400TP035

Создайте свою схему в библиотеке:

- <u>Правой</u> кнопкой мыши нажмите на библиотеку «simulation», в контекстном меню выберете пункт «Create New Cell».
- о В появившемся окне «New Cell» в списке «View» выберите тип файла «schematic».
- В пункте «Name» назовите свою схему и нажмите «OK». Название должно содержать только латинские буквы, цифры и знак «\_» без пробелов. Рекомендуемый формат: lab1\_scheme\_1.
- о Дважды нажмите <u>левой</u> кнопкой мыши на свою созданную схему.

Навигация в графическом интерфейсе программы:

- Приближение и отдаление активного поля
  - о Клавиша «Е» приближение
  - о Клавиша «W» отдаление
  - о Клавиша «Z» масштабирование области
  - о Клавиша «Ctrl» + прокрутка колеса мыши
  - о Клавиша «F» масштабирование и центрирование всей схемы
- Перемещение по полю
  - о Нажать колесо мыши, перемещаться по полю
  - Нажать на значок «Toggle Pan» в поле инструментов и, зажав <u>левую</u> кнопку мыши, перемещаться по полю
- Отмена действия
  - о Сочетаний клавиш «Ctrl» и «Z»
  - о Нажать на значок «Undo» в поле инструментов

Блоки, из которых проектируется схема, расположены в библиотеке symbol (Рисунок 13). Чтобы перенести компоненты из библиотеки в рабочее пространство, нажмите <u>левой</u> кнопкой мыши на нужный блок и, не отпуская кнопку, перетащите в рабочее пространство.

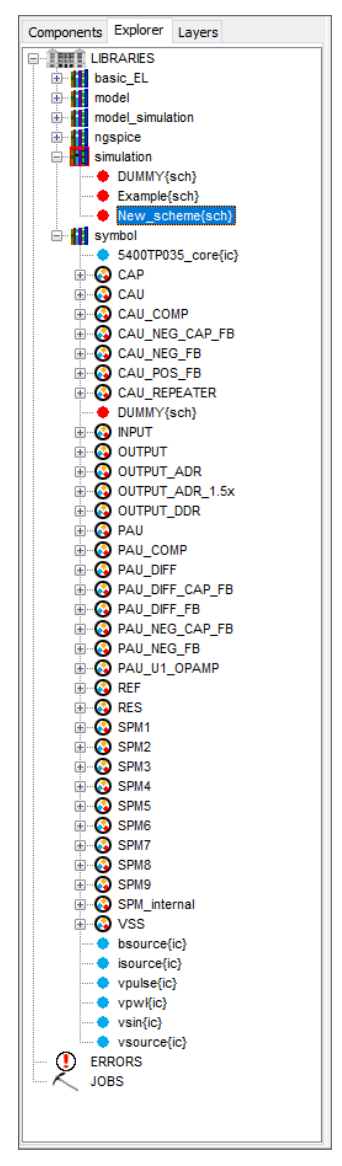

Рисунок 13. Расположение блоков библиотеки symbol в программе «DCSElectric».

### Блоки, используемые в лабораторной работе

Таблица 2. Описание используемых в лабораторной работе блоков.

| Название блока | Описание блока                                                   |
|----------------|------------------------------------------------------------------|
| 5400TP035_core | Параметры моделирования по времени                               |
| CAU            | ОУ общего применения 1-го типа                                   |
| CAU_COMP       | Компаратор 1-го типа                                             |
| INPUT          | Блок ввода                                                       |
| OUTPUT_ADR     | Блок вывода с аналоговым буфером                                 |
| OUTPUT_DDR     | Блок вывода с цифровым буфером                                   |
| vsin           | Источник синусоидальных импульсов для подачи внешних воздействий |
| vsource        | Источник постоянного напряжения для подачи внешних воздействий   |

#### Усилительный блок 1-го типа

Усилительный блок 1-го типа построен на основе ОУ общего применения. Диапазон входных и выходных сигналов от 0 В до напряжения питания 5,0 В.

Элементы на основе усилительного блока 1-го типа:

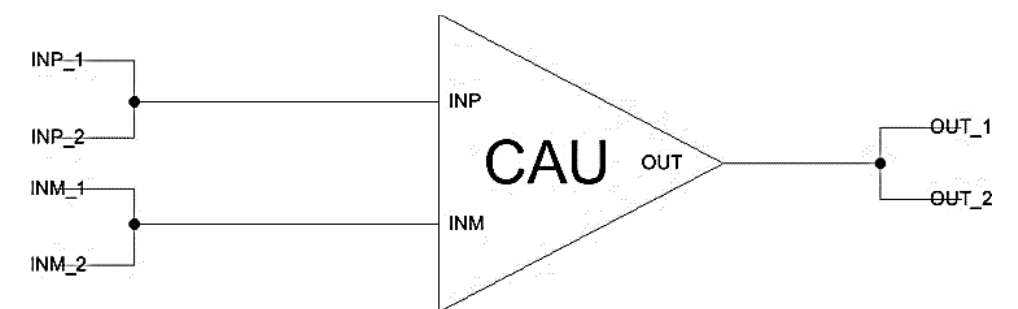

Рисунок 14. ОУ общего применения 1-го типа.

Данный элемент рекомендуется использовать при проектировании повторителя напряжения.

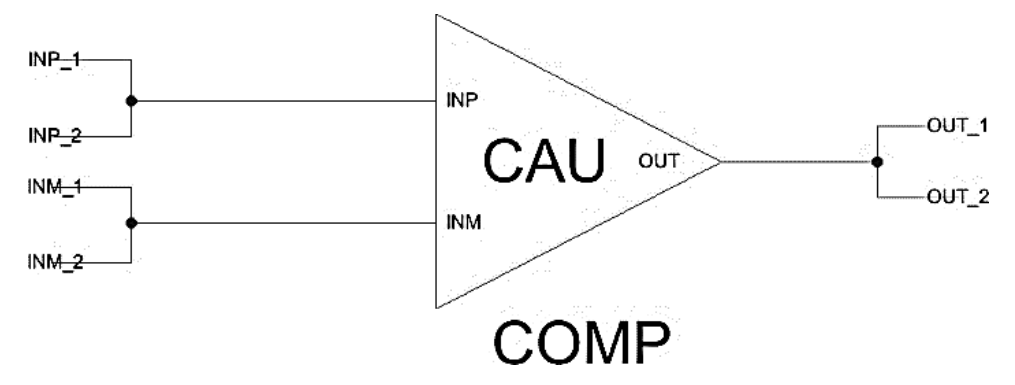

Рисунок 15. Компаратор 1-го типа.

Назначение выводов:

- INP неинвертирующий вход;
- INM инвертирующий вход;
- OUT выход.

#### Блок ввода/вывода

Блок ввода предназначен для входных сигналов микросхемы. Вывод сигналов осуществляется через аналоговый/цифровой буферы.

Буфер – элемент электрической схемы, который используется для того, чтобы изолировать входной сигнал от выходного. Он спроектирован таким образом, что имеет большое входное и малое выходное сопротивления.

Существует два типа буферов: аналоговый и цифровой.

Аналоговый буфер обеспечивает единичное усиление и повторяет входной сигнал. Буфер обладает высокой нагрузочной способностью, то есть возможностью пропускать большой выходной ток. В микросхеме 5400TP035 аналоговый буфер построен на основе операционного усилителя с нагрузочной способностью до 30 мА.

Цифровой буфер служит для восстановления напряжения цифрового уровня и используется для вывода цифровых сигналов.

Для установки определенного входа (выхода) микросхемы необходимо в поле «input=0» («output\_adr=0»/«output\_ddr=0») ввести номер вывода микросхемы (Рисунок 16).

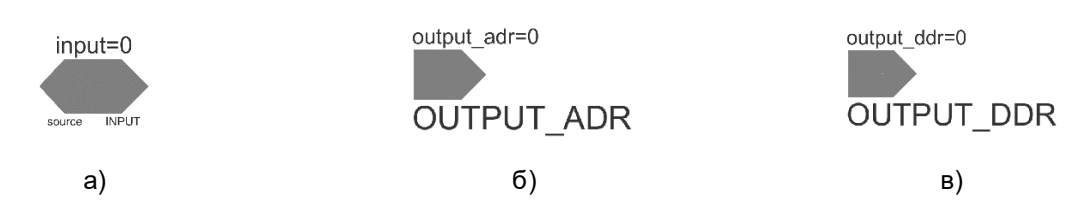

Рисунок 16. а) блок ввода; б) блок вывода с аналоговым буфером; в) блок вывода с цифровым буфером.

Для коммутации блоков между собой следует нажать на один из контактов блока <u>левой</u> кнопкой мыши, а затем на контакт другого блока <u>правой</u> кнопкой мыши, либо произвести коммутацию вручную путем последовательной отрисовки проводника в необходимых областях. Для этого нужно нажать <u>левую</u> кнопку мыши на начальную точку, затем перевести курсор в необходимую область и нажать <u>правую</u> кнопку, повторять операцию до тех пор, пока не будет осуществлена коммутация нужных блоков.

Для автоматической трассировки важно, чтобы одному выводу блока соответствовало не более 1 провода. В противном случае схема будет разведена не полностью.

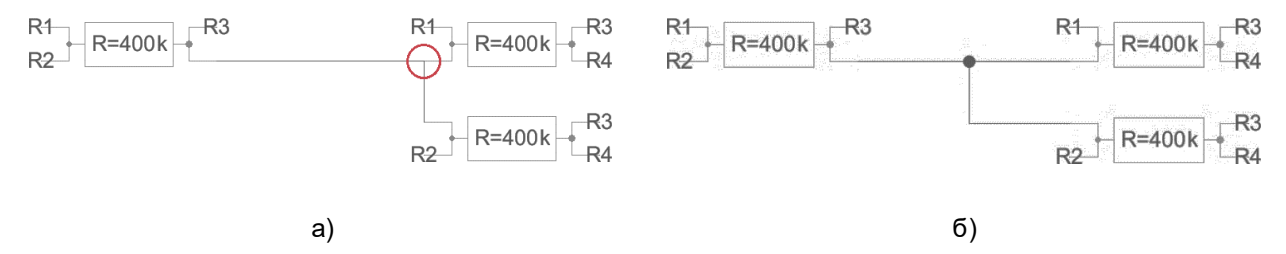

Рисунок 17. а) пример неправильного построения схемы; б) пример правильного построения схемы.

В некоторых случаях в работе автоматической трассировки могут возникать ошибки из-за некорректных замыканий связей. Для автоматического исправления связей используется команда Cleanup Pins (горячая клавиша «F8»).

#### 5400TP035\_core - блок параметров моделирования

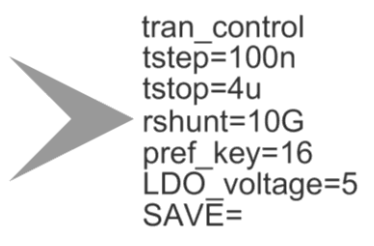

Рисунок 18. блок параметров моделирования 5400ТР035\_core

**Важно!** Блок *5400TP035\_core* отвечает за настройку параметров моделирования и конфигурирования. Он должен обязательно присутствовать в каждой схеме.

tstep – шаг моделирования;

tstop – время моделирования;

Более подробно можно посмотреть в «Руководство пользователя\_5400ТР035\_Приложение\_А».

#### Моделирование

После того, как схема собрана, необходимо промоделировать ее и создать конфигурационную последовательность для дальнейшей зашивки.

С помощью источников напряжения задать внешние воздействия, для этого нужно перенести компоненты из библиотеки symbol в рабочее пространство. Чтобы перенести блоки в рабочее пространство нажмите <u>левой</u> кнопкой мыши на нужный блок и, не отпуская кнопку, перетащите в рабочее пространство.

**Важно!** Источники напряжения необходимо подключать ко входу «source» блока ввода «INPUT». Выход блока «INPUT» нужно коммутировать с тем элементом, на который необходимо подать входной сигнал с используемого источника.

Источники сигналов имеют следующие параметры:

• vsourse – источник постоянного напряжения:

VAL – значение постоянного напряжения.

• vsin – источник синусоидальных импульсов:

VO – напряжение смещения;

VA – амплитуда;

FREQ – частота;

TD – время задержки;

ТНЕТА – коэффициент затухания.

Для задания параметров источников напряжения дважды нажать на параметр <u>левой</u> кнопкой мыши и вписать значение. Значения параметра вводится без указания единиц измерения. Чтобы ввести десятичную приставку, используются следующие обозначения: фемто-f, пико-p, нано-n, микро-u, милли-m, кило-K, мега-Meg, гига-G, тера-T.

#### Примечание:

Если после значения Вы напишите букву «М», то программа сочтет это за приставку «милли», точно так же, как и в случае с «m»! Поэтому, если Вам необходима приставка «мега», то после значения нужно вводить символы: «Meg».

После установки параметров источников, нужно задать параметры моделирования. Для этого необходимо перенести из библиотеки symbol блок «5400TP035\_core». Чтобы перенести блоки в рабочее пространство нажмите <u>левой</u> кнопкой мыши на нужный блок и, не отпуская кнопку, перетащите в рабочее пространство.

В данной лабораторной работе выполняется анализ по времени:

- tstep шаг моделирования. Чем меньше значение, тем детальнее график (больше точек в единицу времени) и тем дольше процесс моделирования.
- tstop время моделирования.

tran\_control tstep=100n tstop=4u rshunt=10G pref\_key=16 LDO\_voltage=5

Рисунок 19. Параметры tran-моделирования.

Далее требуется обозначить выводы, которые необходимо контролировать (IN, OUT, REF и т.д.). Для обозначения вывода необходимо зайти в его свойства (клавиша «q» или двойное нажатие левой кнопкой мыши по проводу) и в поле «Name» ввести название (Рисунок 20).

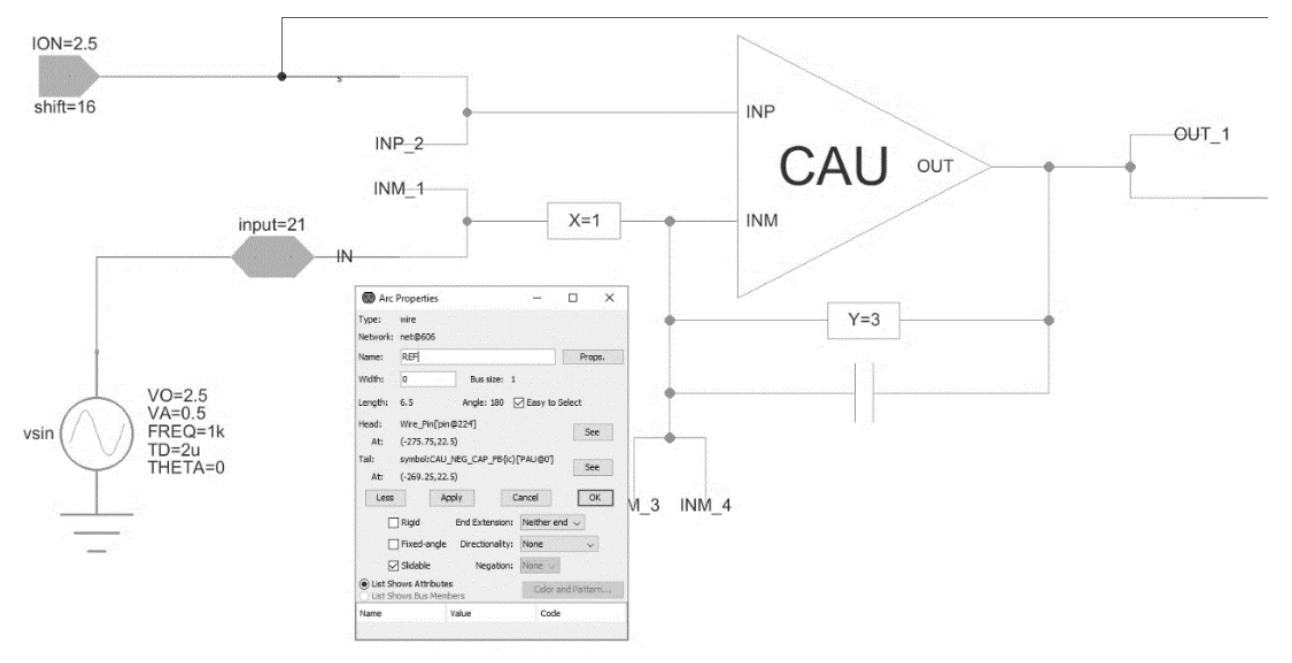

Рисунок 20. Обозначение выводов после построения схемы

Следующий этап – моделирование. Для запуска моделирования выполнить команду:

Tools -> Simulation (Spice) -> Simulate или нажать на кнопку 🕨 на панели инструментов.

После окончания расчетов откроется окно LTspice IV с результатами моделирования. Для вывода графиков выполнить команду Plot Settings –> Add Trace (или нажать клавиши «Ctrl» + «A») и выбрать проводник. Выбор проводника осуществляется при помощи поисковой строки «Only list tracing matches», где вводятся номера или названия входов и выходов, соответствующие введенным в поля «Name». Например, если необходимо посмотреть сигнал на выходе с именем OUT, то в поисковой строке необходимо ввести «OUT» и нужный проводник будет обозначаться как «v(OUT)» (Рисунок 21).

| Available data:<br>i(b.xcau_comp@0.b.xcau_<br>i(b.xcutput_a@4.b.xcau_<br>i(b.xoutput_a@4.b.xcau_<br>i(b.xpau@0.b.xcau_macr(<br>i(v.xoutput_a@4.vvputse(<br>v(out)) | out<br>✓ Asterisks match colons<br>Lmacr@3.bvcvsout)<br>macr@1.bvcvsbia)<br>macr@1.bvcvsout)<br>@4.bvcvsout)<br>@1) | OK<br>Cancel |
|----------------------------------------------------------------------------------------------------|----------------------------------------------------------------------------------------------------|--------------|
| Available data:<br>i(b.xcau_comp@0.b.xcau_i<br>i(b.xoutput_a@4.b.xcau_i<br>i(b.xoutput_a@4.b.xcau_macri<br>i(b.xoutput_a@4.vvpulse(<br>v/out)1                     | Asterisks match colons<br>_macr@3.bvcvsout)<br>macr@1.bvcvsbia)<br>macr@1.bvcvsout)<br>@4.bvcvsout)<br>@1]          | Cancel       |
| i(b.xcau_comp@0.b.xcau<br>i(b.xcautput_a@4.b.xcau_<br>i(b.xoutput_a@4.b.xcau_<br>i(b.xpau@0.b.xcau_macri<br>i(v.xoutput_a@4.vvpulse(<br>v(out))                    |                                                                                                    |              |
| v(xcau_comp@0.xcau_m<br>v(xcau_comp@0.xcau_m<br>v(xoutput_a@4.xcau_ma<br>v(xoutput_a@4.xcau_ma<br>v(xpau@0.xcau_macr@4                                             | iacr@3.cascout1)<br>cr@1.bia)<br>cr@1.cascout1)<br>i.cascout1)                                                      |              |
| Expression(s) to add:                                                                                                    |                                                                                                    |              |

Рисунок 21. Окно вывода результатов моделирования

Некоторые инструменты программы моделирования LTspice IV:

- Увеличение интересующей области нажать <u>левую</u> кнопку мыши, и не отпуская, выделить интересующую область.
- Возврат масштаба к начальному нажать кнопку «Zoom full extents» в панели инструментов.
- Добавление координатной плоскости выполнить команду: Plot Settings -> Add Plot Pane.
- Вывод маркеров нажать <u>левой</u> кнопкой мыши по названию проводника.

#### Автоматическая трассировка схемы

Для создания конфигурационной последовательности необходимо выполнить команду:

Tools -> DCS PDC-> Autotracing (кнопка J<sup>\*</sup> на панели инструментов).

После завершения процесса автоматической трассировки, программа выдаст сообщение:

| Message |                               | × |
|---------|-------------------------------|---|
| 1       | Autotracing process completed |   |
|         | ОК                            |   |

Рисунок 22. Уведомление о успешном завершении автоматической трассировки

Всплывающее окно с сообщением также означает, что конфигурационная последовательность экспортирована в текстовый файл ...\DCSElectric\config\analog\_config.txt.

#### Прошивка и измерения

Для записи пользовательской схемы в память микросхемы, необходимо:

- Вставить перемычку («джампер») в два верхних контакта разъема «Г» отладочной платы;
- Соединить программатор с ПК с помощью USB кабеля. Подсоединить шлейф к программатору и отладочной плате. Для корректного подключения программатора к отладочной плате следует первый вывод шлейфа (обозначен красным цветом) подключить к первому выводу на отладочной плате;
- Вставить микросхему в контактирующее устройство на отладочной плате;
- Открыть программу «DCSProg-1»;
- Выбрать тип микросхемы (выполнить команду: Микросхема -> Тип -> 5400ТР035);

| ()  | DCSProg  |                |              |     |               |   | — | × |
|-----|----------|----------------|--------------|-----|---------------|---|---|---|
| Мик | росхема  | Обновление     | Программатор | П   | омощь         |   |   |   |
|     | Новая ми | икросхема      | F5           | PON | /3            |   |   | ~ |
|     | Тип      |                | >            |     | 5400TP035_old | 1 |   |   |
|     | Загрузит | ь файл в буфер | F2           | ~   | 5400TP035     |   |   |   |
|     | Прошить  |                | F4           | Γ   |               | · |   |   |
|     | Прожечь  |                | Ctrl+F4      |     |               |   |   |   |
|     |          |                |              |     |               |   |   |   |
|     |          |                |              |     |               |   |   |   |
|     |          |                |              |     |               |   |   |   |
|     |          |                |              |     |               |   |   |   |
|     |          |                |              |     |               |   |   |   |
|     |          |                |              |     |               |   |   |   |
|     |          |                |              |     |               |   |   |   |
|     |          |                |              |     |               |   |   |   |

Рисунок 23. Меню программы «Микросхема»

- Загрузить конфигурационную последовательность построенной схемы (выполнить команду: Микросхема -> Загрузить файл в буфер (F2). В открывшемся окне выбрать файл analog\_config.txt. Путь к файлу ...\DCSElectric\config\analog\_config.txt.);
- Включить блок питания. Установить 10 В±5% постоянного напряжения. Ограничение по току 300 мА. Подсоединить сначала «землю» блока питания к «земле» разъема «А», затем питающий провод блока питания к выводу питания разъема «А». Включить подачу напряжения питания.

**Примечание №1.** Сначала включается блок питания, а затем его выводы подключаются к отладочной плате. Это необходимо для предотвращения выхода из строя микросхемы при скачках напряжения в момент включения блока питания.

**Примечание №2.** После подачи питания на микросхему и до ее прошивки, напряжение на блоке питания может просесть из-за установленного ограничения по току. После прошивки питание станет равным изначально установленному.

• Запрограммировать микросхему (выполнить команду: Микросхема -> Прошить);

| ۲   | DCSProg  |                |              |        | _ | - 🗆 | - 🗆 | _ □ |
|-----|----------|----------------|--------------|--------|---|-----|-----|-----|
| Мик | росхема  | Обновление     | Программатор | Помощь |   |     |     |     |
|     | Новая ми | кросхема       | F5           |        |   |     |     |     |
|     | Тип      |                | >            |        |   |     |     |     |
|     | Загрузит | ь файл в буфер | F2           |        |   |     |     |     |
|     | Прошить  | •              | F4           |        |   |     |     |     |
|     | Прожечь  |                | Ctrl+F4      |        |   |     |     |     |
| _   |          |                |              |        |   |     |     |     |
|     |          |                |              |        |   |     |     |     |
|     |          |                |              |        |   |     |     |     |
|     |          |                |              |        |   |     |     |     |
|     |          |                |              |        |   |     |     |     |
|     |          |                |              |        |   |     |     |     |
|     |          |                |              |        |   |     |     |     |
|     |          |                |              |        |   |     |     |     |
|     |          |                |              |        |   |     |     |     |

Рисунок 24. Программирование микросхемы

При условии правильного выполнения предыдущих инструкций, в основном окне программы «DCSProg-1» последние три строки будут заканчиваться надписью: «ОК».

- Задать внешние воздействия на соответствующие выводы отладочной платы;
- Проконтролировать выходные сигналы с помощью осциллографа;
- Занести результаты измерений в отчет.

# Контроль результатов

Итогом выполненной работы является отчет, который содержит результаты выполненных пунктов задания. Результаты измерений необходимо занести в таблицы 3 – 5. Отчет считается успешным, если значения, полученные при моделировании и программировании, совпадают с точностью не более 10%, а также, если проведен анализ причин несовпадения соответствующих параметров в заданном диапазоне точности. Оформление и другие аспекты отчета определяются преподавателем.

Таблица 3. Результаты измерений пункта 1 лабораторной работы.

| Входное<br>напряжение, В | Выходное напряжение при<br>моделировании, В | Выходное напряжение при программировании, В |
|--------------------------|---------------------------------------------|---------------------------------------------|
|                          |                                             |                                             |
|                          |                                             |                                             |
|                          |                                             |                                             |

Таблица 4. Результаты измерений пункта 2 лабораторной работы.

| Напряжение на<br>инвертирующем входе INM, В | Скважность при<br>моделировании, % | Скважность при<br>программировании<br>микросхемы, % |
|---------------------------------------------|------------------------------------|-----------------------------------------------------|
|                                             |                                    |                                                     |
|                                             |                                    |                                                     |
|                                             |                                    |                                                     |

Таблица 5. Результаты измерений пункта 3 лабораторной работы.

|                                    | Значение входного напряжения, В | Значение выходного<br>напряжения, В |
|------------------------------------|---------------------------------|-------------------------------------|
| При моделировании                  |                                 |                                     |
| При программировании<br>микросхемы |                                 |                                     |